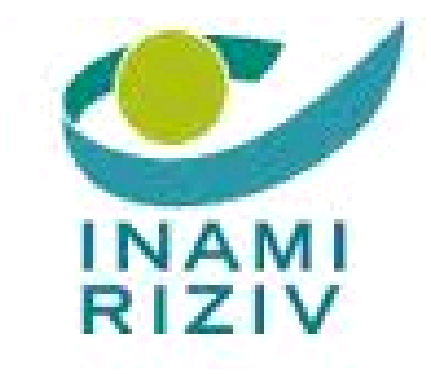

# QERMID©

Quality Oriented Electronic Registration of Medical Implants and Invasive Devices

# **ORTHOPRIDE V2**

Gebruikershandleiding

## Inhoudstafel

| I.    | Hoe verbinding maken met de toepassing?         |
|-------|-------------------------------------------------|
| 1.    | Voorwaarden                                     |
| 2.    | Verbinding met de toepassing4                   |
| 3.    | Contact                                         |
| II.   | Voorstelling van de toepassing                  |
| 1.    | Algemene voorstelling                           |
| 2.    | Informatie – Gebruiksprincipes                  |
| III.  | Homepagina                                      |
| A)    | Deel « Een patiënt opzoeken »                   |
| B)    | Deel « Export – Lijst van de registratiecodes » |
| C)    | REGISTRATIE gedeelte                            |
| IV.   | De patiëntenfiche                               |
| 1.    | Een fiche creëren                               |
| 2.    | De patiëntenfiche                               |
| V.    | Een ingreep registreren                         |
| 1.    | Startpagina21                                   |
| 2.    | Hoofdpagina                                     |
| 3.    | Implantaatgegevens                              |
| 4.    | Medische gegevens                               |
| 5.    | Overzicht van een registratie                   |
| VI.   | Een registratie raadplegen                      |
| VII.  | Een registratie vervolledigen                   |
| 1.    | Op het niveau van de onthaalpagina              |
| 2.    | Op het niveau van de patiëntenfiche             |
| 3.    | Niveau registratie                              |
| VIII. | Een registratie verwijderen                     |
| 1.    | Niveau patiëntenfiche                           |
| 2.    | Niveau registratie                              |
| 3.    | Niveau Deel « Medische gegevens »               |
| IX.   | Correctie van een registratie na validatie      |

## I. <u>Hoe verbinding maken met de toepassing?</u>

#### 1. Voorwaarden

Om verbinding te kunnen maken met de toepassing QERMID©Orthopride, moet u over de volgende elementen beschikken:

- een elektronische identiteitskaart;
- een identiteitskaartlezer.

Informatie over de installatie van uw e-ID kaart en kaartlezer voor Firefox en Internet Explorer kan u vinden: <u>http://eid.belgium.be/nl/Hoe\_installeer\_je\_de\_eID/Windows/index.jsp</u>

Bovendien moet u toegang hebben tot de toepassing. De regels zijn de volgende:

Gebruiker = specialist

- U beschikt over een RIZIV-nummer en bent bevoegd om orthopedische implantaten te plaatsen of te weg te nemen.
- De toegangsbeheerder van uw organisatie (ziekenhuis) moet voor u een gebruikersaccount aanmaken op het portaal eHealth en u toegang geven tot de toepassing QERMID©Orthopride.

Gebruiker = administratief medewerker

- U beschikt over een RRN-nummer en ofwel werkt u samen met een specialist, ofwel bent u ziekenhuisapotheker.
- De toegangsbeheerder van uw organisatie (ziekenhuis) moet voor u een gebruikersaccount aanmaken op het portaal eHealth, aanduiden voor welke specialist(en) u zal werken en u toegang geven tot de toepassing QERMID©Orthopride.

Gebruiker = ondertekenaar

- U bent een specialist.
- Uw ziekenhuis heeft u bij eHealth opgegeven als ondertekenaar. (Er zijn twee ondertekenaars per ziekenhuis).

U vindt meer informatie over de toegangsbeheerder en de toegang tot de toepassing op de onthaalpagina van eHealth: <u>https://www.ehealth.fgov.be/nl/loginhelp</u> (beschikbaar onder de tab "support").

### 2. Verbinding met de toepassing

Verbindingsadres: https://www.ehealth.fgov.be/

Nadat u op het portaal de online dienst "QERMID©Orthopride" hebt gekozen en u zich hebt geïdentificeerd met uw elektronische identiteitskaart, moet u de instelling kiezen waarvoor u werkt:

|                              |                                        | O-e-Health                                               |  |  |  |  |  |  |  |  |
|------------------------------|----------------------------------------|----------------------------------------------------------|--|--|--|--|--|--|--|--|
| Aanmelden voor eCare (       | Aanmelden voor eCare Qermid ORTHOpride |                                                          |  |  |  |  |  |  |  |  |
| 1 Kies uw taal<br>Nederlands | 2 Identificatie<br>eID                 | 3 Kies uw profiel                                        |  |  |  |  |  |  |  |  |
| Stap 3. Kies uw profiel      |                                        | Hulp nodiq?                                              |  |  |  |  |  |  |  |  |
| U bent geïdentificeerd als:  | Grace Canlas ( <u>Afmelden</u> )       |                                                          |  |  |  |  |  |  |  |  |
| Ik wil me aanmelden als:     | Ik wil me aanmelden als: Burger        |                                                          |  |  |  |  |  |  |  |  |
| Binnen de organisatie:       | Geen organisatie                       | *                                                        |  |  |  |  |  |  |  |  |
|                              |                                        | Aanmelden                                                |  |  |  |  |  |  |  |  |
|                              |                                        |                                                          |  |  |  |  |  |  |  |  |
|                              | Copyright ©2013 - e - Healt            | Disclaimer i Persoonlijke gegevens i Gebruikersreglement |  |  |  |  |  |  |  |  |

Als u daarna op Aanmelden klikt, krijgt u toegang tot de toepassing.

#### 3. Contact

Voor informatie over de verbinding of de toepassing Qermid©Orthopride, kunt u contact opnemen met het Contact center eHealth, bereikbaar van maandag tot en met vrijdag van 7 uur tot 20 uur.

Het Contact center is bereikbaar via telefoon op 02/788.51.55 of via het contactformulier op het eHealth-portaal.

## II. Voorstelling van de toepassing

## 1. Algemene voorstelling

Zie hier de verschillende gegevens die u terugvindt op elke pagina van de toepassing:

|                                                                     |                     | 1              |             | 🕨 fr 📵                 |
|---------------------------------------------------------------------|---------------------|----------------|-------------|------------------------|
| Oermid                                                              | Gebruiker : Grace 0 | anlas, HOSPIT/ | AL WILMAR 1 | <u>ig naar eHealth</u> |
| QUALITY ORIENTED ELECTRONIC REGISTRATION OF MEDICAL IMPLANT DEVICES |                     |                |             |                        |
|                                                                     |                     |                |             | _                      |
|                                                                     |                     | 2              | 3           | 4                      |
|                                                                     |                     |                |             |                        |
|                                                                     |                     |                |             |                        |
|                                                                     |                     |                |             |                        |
| Scherm van de applicatie                                            |                     |                |             |                        |
|                                                                     |                     |                |             |                        |
|                                                                     |                     |                |             |                        |
|                                                                     |                     |                |             |                        |
|                                                                     |                     |                |             |                        |
|                                                                     |                     |                |             |                        |
|                                                                     |                     |                |             |                        |
|                                                                     |                     |                |             |                        |
|                                                                     |                     |                |             |                        |
|                                                                     |                     |                |             |                        |

- 1. Taalkeuze: u kunt de taal veranderen op elke pagina van de toepassing. De toepassing is beschikbaar in het Nederlands en in het Frans en wordt standaard voorgesteld in de taal van de gebruiker.
- 2. Gebruiker (specialist / administratief medewerker) die verbonden is met de toepassing.
- 3. Instelling gekozen bij de verbinding met de toepassing.
- 4. Mogelijkheid om de toepassing te verlaten en terug te keren naar eHealth.
- 5. Versie van de toepassing.

### 2. Informatie – Gebruiksprincipes

Als de gebruiker een registratie start, zullen de volgende regels worden gecontroleerd:

- Er kan per keer slechts 1 registratie in opmaak worden gecreëerd per patiënt. Een nieuwe registratie kan dus pas worden toegevoegd als de eerste registratie door een specialist is gevalideerd.
- Er kan per keer slechts één persoon met het dossier van een patiënt bezig zijn (ofwel een administratief medewerker ofwel de implanterende specialist).

Een nog niet gevalideerde registratie kan altijd worden verwijderd via het icoon 🙁 .

Een nog niet gevalideerde registratie kan altijd worden gewijzigd via het icoon <

Een gevalideerde registratie kan altijd worden geraadpleegd via het icoon 🤒

De verschillende statussen van een registratie:

- "Registratie in opmaak": De registratie is reeds gestart door de implanterende specialist of door de administratief medewerker (of ziekenhuisapotheker), maar noch het medisch gedeelte, noch (eventueel) het implantaatgedeelte is volledig.
- "Registratie in opmaak (Implantaatgedeelte te vervolledigen)": De registratie is reeds gestart door de implanterende specialist of door de administratief medewerker en het implantaatgedeelte is volledig (het medisch gedeelte moet nog vervolledigd worden).
- "Registratie in opmaak (Medisch gedeelte te vervolledigen)": De registratie is reeds gestart door de implanterende specialist of door de administratief medewerker (of de ziekenhuisapotheker) en het medisch gedeelte is volledig (het implantaatgedeelte moet nog vervolledigd worden).
- "Registratie klaar voor bevestiging": De registratie is volledig opgemaakt en door de administratief medewerker afgewerkt (of de ziekenhuisapotheker). Alleen de specialist kan het valideren.
- "Registratie gevalideerd door specialist": De registratie is voltooid en door een specialist gevalideerd. De registratie kan dus niet meer worden gewijzigd of verwijderd.

Alle verplichte gegevens worden aangeduid met een asterisk (\*).

## III. <u>Homepagina</u>

Het beginscherm van de toepassing bestaat uit drie delen:

- [A] Deel « Een patiënt opzoeken »
- [B] Deel « Export Lijst van de registratiecodes »
- [C] Deel « Lijsten van de registraties »

| Patient Opzoekin  Patient Officera  Patient Officera  Patient Off                                                                                                    | Patiänt onzookon                                                   |                          |                 |                                |
|----------------------------------------------------------------------------------------------------|--------------------------------------------------------------------|--------------------------|-----------------|--------------------------------|
| Faltent Criteria       • verpicet vel         • Opcooking op basis van het rijsargistenummer       • NS2 *       > S 9 9 9 9 9 9 9 9         • NS2 *       > S 9 9 9 9 9 9 9       • verpicet vel       • Verpicet vel         • Opcooking op basis van enteral       • NS2 *       > S 9 9 9 9 9 9       • Verpicet vel       • Verpicet vel         • Opcooking op basis van enteral       • NS2 *       • S 9 9 9 9 9 9       • enteral       • enteral       •                                                                                                    | alient opzoeken                                                    |                          |                 |                                |
| Patient Criteria     • Opcossing op basis van het rijssregistemummer     • Opcossing op basis van riteria     • Opcossing op basis van riteria   • Opcossing op basis van riteria   • Opcossing op basis van riteria   • Opcossing op basis van riteria   • Opcossing op basis van riteria   • Opcossing op basis van riteria   • Opcossing op basis van riteria   • Opcossing op basis van het registratieccole   • Opcossing op basis van het registratieccole   • Opcossing op basis van het registratieccole   • Opcossing op basis van het registratieccole   • Opcossing op basis van het registratieccole   • Opcossing op basis van het registratieccole   • Opcossing op basis van het registratieccole   • Opcossing op basis van het registratieccoles   • Opcossing op basis van het registratieccoles   • Opcossing op basis van het registratieccoles   • Opcossing op basis van het registratieccoles   • Opcossing op basis van het registratieccoles   • Opcossing op basis van het registratieccoles   • Opcossing op basis van het registratieccoles   • Opcossing op basis van het registratieccoles   • Opcossing op basis van registratieccoles   • Opcossing op is man registratieccoles   • Opcossing op is man registratieccoles   • Opcossing op is man registratieccoles   • Opcossing op is man registratieccoles   • Opcossing op is man registratieccoles                                                                                                    |                                                                    |                          |                 |                                |
| Patient Criteria "Verpicht veid   • Opzoeking op basis van het rijksregisternummer INSZ*   • Opzoeking op basis van het rijksregisternummer Nam*   • Opzoeking op basis van het registratiecode etemmyryy   • Opzoeking op basis van het registratiecode *Verpicht veid   *Verpicht veid *Verpicht veid *Verpicht veid Cozoeking on nogistratiecodes *Verpicht veid *Verpicht veid *Verpicht                                                                                                    |                                                                    |                          |                 |                                |
| <pre>*Vepicities *Vepicities *</pre>                                                                                                    | Patiënt Criteria                                                   |                          |                 |                                |
| <pre></pre>                                                                                                    |                                                                    |                          |                 | * V for and like both such all |
| <pre>NSZ* 0 2000king op basis van riteria Naan* 0 00maam Cobontedutum* demmyyyy Gesiactit @ Mannelijk@ Youwelijk </pre>                                                                                                    | <ul> <li>Opzoeking op basis van het rijksregisternummer</li> </ul> |                          |                 | - Verplicht veid               |
| C Opzoeking op basis van criteria<br>Naan *<br>Oedoortied datum *<br>Geslacht @ Mannelijk @ Vrouwelijk<br>C Opzoeking op basis van het registratiecode<br>Registratiecode *<br>Copzoeking op basis van het registratiecode<br>Registratiecode *<br>Copzoeking op basis van het registratiecode<br>Registratiecode *<br>Copzoeking op basis van het registratiecode<br>Registratiecode *<br>Copzoeking op basis van het registratiecode<br>Copzoeking op basis van het registratiecode<br>Copzoeking op basis van het registratiecode<br>Copzoeking op basis van het registratiecode<br>Copzoeking op basis van het registratiecode<br>Copzoeking op basis van het registratiecode<br>Copzoeking op basis van het registratiecode<br>Copzoeking op basis van het registratiecode<br>Copzoeking op basis van het registratiecode<br>Copzoeking van registratiecodes<br>Copzoeking van registratiecodes | INSZ *                                                             |                          | 99.99.99-999.99 |                                |
| Naan*   Voomaan   Geboortedatum*   Geboortedatum*   Geboortedatum*   Geboortedatum*   Geboortedatum*   Geboortedatum*   Geboortedatum*   Geboortedatum*   Geboortedatum*   Geboortedatum*   Geboortedatum*   Geboortedatum*   Geboortedatum*   Voortedatum*   Registratiecode*     Coken     Coken     Voortedatum*   Opzoeking op basis van het registratiecode     Registratiecodes     Voortedatum*     Opzoeking van registratiecodes     Voordeking van registratiecodes     Voordeking van registratiecodes                                                                                                    | C Opzoeking op basis van criteria                                  |                          |                 |                                |
| Vormaam<br>Geboortedatum*<br>Geboortedatum*<br>Geslacht @Mannelijk@Vrouwelijk<br>*Verplicht veld<br>*Verplicht veld<br>*Verplicht veld<br>Zoeken<br>*Verplicht veld<br>*Verplicht veld                                                                                                    | Naam*                                                              |                          |                 |                                |
| Ceecondedatum*                                                                                                    | Voornaam                                                           |                          |                 |                                |
| Registratie Criteria   *Verplicht veld *Verplicht veld Cocken *Verplicht veld Cocken *Verplicht veld *Verplicht veld *Verplic                                                                                                    | Geboortedatum *                                                    | C Manneliik C Vrouweliik | dd/mm/yyyy      |                                |
| Registratie Criteria   *Verplicht veld     *Verplicht veld     Copzoeking op basis van het registratiecode *                                                                                                    | Geslacht                                                           |                          |                 |                                |
| *Verplicht veld *Verplicht veld Copzoeking op basis van het registratiecode * Zoeken Copzoeking van registratiecodes *Verplicht veld Copzoeking van registratiecodes *Verplicht veld Copzoeking van registratiecodes *Verplicht veld Copzoeking van registratiecodes *Verplicht veld Copzoeking van registratiecodes *Verplicht veld Copzoeking van registratiecodes *Verplicht veld Copzoeking van registratiecodes *Verplicht veld Copzoeking van registratiecodes *Verplicht veld Copzoeking van registratiecodes *Verplicht veld Copzoeking van registratiecodes *Verplicht veld Copzoeking van registratiecodes *Verplicht veld Copzoeking van registratiecodes                                                                                                    | Registratie Criteria                                               |                          |                 |                                |
| * Verplicht veld * Verplicht veld * Verp                                                                                                    |                                                                    |                          |                 |                                |
| C Opzoeking op basis van het registratiecode *                                                                                                    |                                                                    |                          |                 | * Verplicht veld               |
| Registratiecode *       Zoeken         Zoeken       Zoeken         Cyzoeking van registratiecodes       *Verplicht veld         Opzoeking van registratiecodes       •Verplicht veld         Periode van *                                                                                                    | C Opzoeking op basis van het registratiecode                       |                          |                 |                                |
| Zoeken           Cpzoeking van registratiecodes           Opzoekin op *           Opzoeken op *           Periode van *           odmm/yyyy           tot *           odmm/yyyy                                                                                                    | Registratiecode *                                                  |                          |                 |                                |
| Export - Lijst met registratiecodes                                                                                                    |                                                                    |                          |                 | Zoeken                         |
| Opzoeking van registratiecodes       *Verplicht veld         Opzoeken op *       Ingreepdatum         Periode van *       ddmm/yyyy         tot *       ddmm/yyyy                                                                                                    |                                                                    |                          |                 | Louidi                         |
| Opzoeking van registratiecodes       *Verplicht veld         Opzoeken op *       Ingreepdatum         Periode van *       dd/mm/yyyy         tot *       dd/mm/yyyy                                                                                                    | Export - Lijst met registratiecodes                                |                          |                 |                                |
| Opzoeking van egiptratecoods         * Verplicht veld         Opzoekin op *         Ingreepdatum         Periode van *         idd/mm/yyyy         tot *         dd/mm/yyyy                                                                                                    | Opzoeking van registrationodes                                     |                          |                 |                                |
| Verplicht Veid Opzoeken op * Ingreepdatum Periode van * didmm/yyyy tot * didmm/yyyy Zoeken                                                                                                    | Opzoening van registratiecodes                                     |                          |                 |                                |
| Periode van * dd/mm/yyyy<br>tot * dd/mm/yyyy Zoeken                                                                                                    | Onzoeken op *                                                      | Ingreendatum 💌           |                 | * Verplicht veid               |
| tot * dd/mm/yyyy                                                                                                    | Periode van *                                                      | Ingreepdatan             | dillara (c.c.)  |                                |
| Zoeken                                                                                                    | tot*                                                               |                          | dd/mm/yyyyy     |                                |
| Zoeken                                                                                                    |                                                                    |                          |                 |                                |
|                                                                                                    |                                                                    |                          |                 | Zoskan                         |
|                                                                                                    |                                                                    |                          |                 | ZUENET                         |

|                                                                                                    |                                                                                                  |                                                                                                    | Resultaat 0 - 0 van 0 >>>                                                                                                    |                                     |   |
|----------------------------------------------------------------------------------------------------|--------------------------------------------------------------------------------------------------|----------------------------------------------------------------------------------------------------|----------------------------------------------------------------------------------------------------|-------------------------------------|---|
| PATIËNT                                                                                                    | ÷ DATUM ÷                                                                                        | TYPE INGREEP                                                                                                    | LICHAAMSDEEL                                                                                                    | CHIRURG                             |   |
| Geen resultaat                                                                                                    |                                                                                                  |                                                                                                    |                                                                                                    |                                     |   |
|                                                                                                    |                                                                                                  |                                                                                                    |                                                                                                    |                                     |   |
| Registraties in opm                                                                                                    | aak (Implantaatgedeelte                                                                          | e te vervolledigen)                                                                                                    |                                                                                                    |                                     |   |
| Information                                                                                                    |                                                                                                  |                                                                                                    |                                                                                                    |                                     |   |
| Deze lijst bevat o                                                                                                    | de registraties waarvoor het medisch g                                                           | gedeelte voltooid is (implantaatgedeelte                                                                                                    | moet vervolledigd zijn).                                                                                                    |                                     |   |
|                                                                                                    |                                                                                                  |                                                                                                    | Resultaat 0 - 0 van 0 >>                                                                                                    |                                     |   |
|                                                                                                    | : DATUM                                                                                          | TYPE INGREEP                                                                                                    | LICHAAMSDEEL                                                                                                    | CHIRURG                             |   |
| PATIËNT                                                                                                    |                                                                                                  |                                                                                                    |                                                                                                    |                                     |   |
| Geen resultaat Registraties in opm                                                                                                    | aak (Medisch gedeelte t                                                                          | te vervolledigen)                                                                                                    |                                                                                                    |                                     | [ |
| PATIENT<br>Geen resultaat<br>Registraties in opm<br>Information<br>Deze lijst bevat d                                                                         | aak (Medisch gedeelte t<br>de registraties waarvoor het implantae                                | te vervolledigen)<br>Itgedeelte voltooid is (het medisch gede                                                                                                   | elte moet vervolledigd zijn).<br>Resultaat 0 - 0 van 0 💿 対                                                                                                    |                                     |   |
| PATIENT<br>Geen resultaat<br>Registraties in opm<br>Information<br>Deze lijst bevat of<br>PATIENT                                                             | aak (Medisch gedeelte t<br>de registraties waarvoor het implantaa<br>: DATUM                     | te vervolledigen)<br>Itgedeelte voltooid is (het medisch gede<br>Ito R K <                                                                                      | elte moet vervolledigd zijn).<br>Resultaat 0 - 0 van 0 2 21<br>LICHAAMSDEEL                                                                                   | CHIRURG                             | ( |
| PATIENT<br>Geen resultaat<br>Registraties in opm<br>Information<br>Deze lijst bevat of<br>PATIENT<br>Geen resultaat                                           | aak (Medisch gedeelte t<br>de registraties waarvoor het implantaa<br>: DATUM                     | te vervolledigen)<br>Itgedeelte voltooid is (het medisch gede<br>TOE K <<br>TYPE INGREEP                                                                        | elte moet vervolledigd zijn).<br>Resultaat 0 - 0 van 0 >>+<br>LICHAAMSDEEL                                                                                    | CHIRURG                             |   |
| PATIENT<br>Geen resultaat<br>Registraties in opm<br>Information<br>Deze lijst bevat of<br>PATIENT<br>Geen resultaat                                           | aak (Medisch gedeelte t<br>ie registraties waarvoor het implantae<br>: DATUM                     | te vervolledigen)<br>Itgedeelte voltooid is (het medisch gede<br>IDE K C                                                                                        | elte moet vervolledigd zijn).<br>Resultast D - O van O > ><br>LICHAAMSDEEL                                                                                    | CHIRURG                             |   |
| PATIENT Geen resultaat Registraties in opm Information Deze Tijst bevat o PATIENT Geen resultaat Registraties klaar n                                         | aak (Medisch gedeelte t<br>de registraties waarvoor het implantae<br>: DATUM                     | te vervolledigen)<br>Itgedeelte voltooid is (het medisch gede                                                                                                   | elte moet vervolledigd zijn).<br>Resultaet 0 - 0 van 0 > > ><br>LICHAAMSDEEL                                                                                  | CHIRURG                             |   |
| PATIENT Geen resultaat Registraties in opm Information Deze lijst bevat o PATIENT Geen resultaat Registraties klaar v                                         | aak (Medisch gedeelte t<br>de registraties waarvoor het implantaa<br>: DATUM                     | te vervolledigen)<br>Itgedeelte voltooid is (het medisch gede                                                                                                   | elte moet vervolledigd zijn).<br>Resultaat 0 - 0 van 0<br>LICHAAMSDEEL                                                                                        | CHIRURG                             |   |
| PATIENT Geen resultaat Registraties in opm Information Deze lijst bevat o PATIENT Geen resultaat Registraties klaar re Information Deze lijst bevat           | aak (Medisch gedeelte t<br>ie registraties waarvoor het implantaa<br>: DATUM<br>voor bevestiging | te vervolledigen)<br>Itgedeelte voltooid is (het medisch gede<br>TOE K C<br>TYPE INGREEP<br>bevestiging door de specialist (Het medi                            | elte moet vervolledigd zijn).<br>Resultast D - 0 van 0 >>+<br>LICHAAMSDEEL                                                                                    | CHIRURG                             |   |
| PATIENT Geen resultaat Registraties in opm Deze lijst bevat o PATIENT Geen resultaat Registraties klaar n Deze lijst bevat                                    | aak (Medisch gedeelte t<br>de registraties waarvoor het implantae<br>2 DATUM<br>voor bevestiging | te vervolledigen)<br>Itgedeelte voltooid is (het medisch gede<br>10) K K<br>TYPE INGREEP<br>bevestiging door de specialist (Het medi<br>10) K K                 | elte moet vervolledigd zijn).<br>Resultaat 0 - 0 van 0 > > ><br>LICHAAMSDEEL<br>sch gedeelte en [eventueel] het implantaa<br>Resultaat 0 - 0 van 0 > >1       | CHIRURG<br>gedeette zijn voltooid). |   |
| PATIENT Geen resultaat Registraties in opm Deze lijst bevat Registraties klaar n Geen resultaat Registraties klaar n Oter lijst bevat PATIENT PATIENT PATIENT | aak (Medisch gedeelte t<br>de registraties waarvoor het implantaa<br>: DATUM<br>voor bevestiging | te vervolledigen)<br>Itgedeelte voltooid is (het medisch gede<br>TOE K <<br>TYPE INGREEP<br>bevestiging door de specialist (Het medi<br>TOE K <<br>TYPE INGREEP | elte moet vervolledigd zijn).<br>Resultaat 0 - 0 van 0<br>LICHAAMSDEEL<br>sich gedeelte en (eventueel) het implantaa<br>Resultaat 0 - 0 van 0<br>LICHAAMSDEEL | CHIRURG                             |   |

#### A) Deel « Een patiënt opzoeken »

#### 1. PATIËNT criteria

Een patiënt kan worden opgezocht op basis van het rijksregisternummer of de criteria van de patiënt (naam, voornaam, geboortedatum en geslacht).

Opmerking: Van zodra de gebruiker de patiëntenfiche of het overzicht van de registratie opent worden de meest recente persoonsgegevens van deze patiënt getoond (indien deze beschikbaar zijn en enkel voor patiënten die over een rijksregisternummer beschikken).

#### Opzoeking via het rijksregisternummer:

De toepassing voert eerst een opzoeking uit in de databank van het systeem:

- De patiënt is nog niet gekend in het systeem: het scherm "Authentieke gegevens" wordt geopend met de meest recente persoonsgegevens uit het nationaal rijksregister. De gebruiker kan vervolgens de patiëntenfiche aanmaken via de knop "Patiënt aanmaken".
- Indien voor een of andere reden het raadplegen van het rijksregister niet is gelukt, dan heeft de gebruiker toch nog steeds de mogelijkheid om de patiëntenfiche aan te maken. De persoonsgegevens uit het rijksregister worden dan op een later tijdstip geraadpleegd.
- De patiënt is gekend in het systeem: de toepassing verwijst naar de patiëntenfiche met de eventueel bijgewerkte persoonsgegevens.

Indien het opgezochte rijksregisternummer foutief is: de toepassing geeft een foutboodschap weer.

Het is belangrijk dat het formaat van het nummer correct wordt ingevuld:

#### JJMMDDNNNN

- De 6 eerste cijfers verwijzen naar de geboortedatum omgekeerd.
- De 3 volgende cijfers verwijzen naar het volgnummer dat personen identificeert die op dezelfde datum geboren zijn en duidt het geslacht aan (een mannelijke patiënt krijgt een oneven volgnummer, een vrouwelijke patiënt krijgt een even volgnummer).
- De 2 laatste cijfers verwijzen naar een controlenummer dat de geldigheid van het nummer verifieert.

#### Opzoeking via criteria:

Het zoekveld "naam" (minimaal 1 letter in te geven) is het enige zoekcriterium dat verplicht moet worden ingevuld om de zoekopdracht te kunnen starten.

De velden voornaam, geboortedatum en geslacht zijn facultatief.

Eens de gewenste zoekcriteria zijn ingevuld, zoekt de toepassing de patiënten op in de database:

- Of er komt geen enkele patiënt overeen met de criteria en de patiënt beschikt niet over een Belgisch identificatienummer: de mogelijkheid om een Belgische of buitenlandse patiënt aan te maken wordt voorgesteld via de knoppen "Belgische patiënt aanmaken" of "Buitenlandse patiënt aanmaken".
- Of er komen meerdere patiënten overeen met de zoekcriteria: er wordt een lijst met patiënten weergegeven die voldoen aan de opgegeven zoekcriteria.

Om de patiëntenfiche van de gewenste patiënt te consulteren, klikt u op de naam van die patiënt. De naam is de link naar de patiëntenfiche.

- Of er komen meerdere patiënten overeen met de criteria, maar de gezochte patiënt komt niet in de lijst voor. De mogelijkheid om een Belgische of buitenlandse patiënt aan te maken is mogelijk via de knoppen "Belgische patiënt aanmaken" of "Buitenlandse patiënt aanmaken".

|                               | Naam               | Mister   |                       |                     |  |
|-------------------------------|--------------------|----------|-----------------------|---------------------|--|
|                               | Voornaam           | т        |                       |                     |  |
|                               | Geboortedatum      | 1        |                       |                     |  |
|                               | Geslacht           | 1        |                       |                     |  |
| Zoekresultaten                |                    |          |                       |                     |  |
|                               |                    | 10 💌     | Resultaat 0 - 0 van 0 |                     |  |
| PATIËNT                       | GEBOOI             | RTEDATUM | GESLACHT              | IDENTIFICATIENUMMER |  |
| Er voldoen geen resultaten aa | n je zoekopdracht. |          |                       |                     |  |
| Er voldoen geen resultaten aa | n je zoekopdracht. |          |                       |                     |  |

Geen enkele patiënt gevonden:

Lijst van de patiënten die overeenkomen met de zoekcriteria:

| Zoekresultaten |                 |                     |                     |
|----------------|-----------------|---------------------|---------------------|
|                | 10 💌 🛛 K K K Re | sultaat 1 - 2 van 2 |                     |
| PATIËNT        | GEBOORTEDATUM   | GESLACHT            | IDENTIFICATIENUMMER |
| Smith Jane     | 01/09/1970      | Vrouwelijk          | 2711/02/01 41:0 ZH  |
| Smith Jane     | 10/10/1910      | Vrouwelijk          | 101010 100.74       |
|                |                 |                     |                     |

Opgelet: De « opzoeking via criteria » gebeurt, in geen enkel geval, in het rijksregister maar enkel in de database eigen aan de toepassingen QERMID.

Deze database bevat de patiënten die beschikken over een fiche in het QERMID systeem.

#### 2. <u>REGISTRATIE criteria</u>

#### Opzoeking via de registratiecode:

De toepassing voert een opzoeking uit in de database:

- De registratiecode is niet gekend: een boodschap verschijnt met de mededeling dat de registratiecode niet gekend is in het systeem.
- De registratiecode is gekend: de toepassing verwijst naar het "Overzicht" van die registratie. Via dat overzicht kan de fiche van de patiënt worden geraadpleegd.

Het is belangrijk dat het nummer correcte formaat wordt ingevuld: XXX.YY.ZZZZZ.CC

- De 3 eerste cijfers verwijzen naar het type implantaat; 201 voor de heup, 202 voor de knie.
- De 2 volgende cijfers verwijzen naar het jaar waarin de implantatie werd uitgevoerd.
- De 6 volgende cijfers zijn een volgnummer binnen het aangeduide jaar.
- De 2 laatste cijfers vormen naar een controlenummer dat de geldigheid van het nummer verifieert.

#### B) Deel « Export – Lijst van de registratiecodes »

#### Opzoeking van registratiecodes

Hulpfunctie voor de "Verplichting van het vermelden van de registratiecode in de elektronische facturatie" die in voege treedt op 1/9/2015. Ze laat toe om volgens 2 mogelijke criteria en op basis van een interval tussen 2 data, de registratiecodes van **gevalideerde** aanvragen voor een ziekenhuis op te zoeken.

De lijst van registratiecodes omvat enkel de aanvragen waar materiaalgegevens ingevuld werden.

De twee zoekcriteria zijn:

- De datum van de procedure
- De datum waarop de aanvraag gevalideerd werd

Opgelet: het interval tussen de zoekdata is niet gelimiteerd (minimum datum = 1/7/2014 en maximum datum: datum van deze dag). De export is echter enkel mogelijk als het interval van de zoekactie niet groter is dan 3 maanden, en dit om redenen van performantie.

De resultatenlijst zal bevatten:

- Naam van de patiënt
- Identificatienummer van de patiënt
- Aanvraagdatum (= handtekening/validatie door de arts)
- Datum van de procedure
- Registratiecode
- Registratiecode van de gecorrigeerde aanvraag (om een dubbele facturatie te vermijden)

| Voorboold  | ٠ |
|------------|---|
| VUUI DEElU | ٠ |

|                   | Opzoeken op<br>Periode van<br>tot | Aanvraagdatum<br>01/12/2014<br>09/02/2015 |                             |                 |                                              |
|-------------------|-----------------------------------|-------------------------------------------|-----------------------------|-----------------|----------------------------------------------|
|                   |                                   |                                           | Resultaat 1 - 10 van 29 🗦 🖂 |                 |                                              |
| PATIËNT           | IDENTIFICATIENUMMER               | AANVRAAGDATUM                             | INGREEPDATUM                | REGISTRATIECODE | REGISTRATIECODE VAN D<br>GEWIJZIGDE AANVRAAG |
| naamvb Voornaamvb | 789654                            | 08/12/2014                                | 15/09/2014                  | 202.14.00013.38 |                                              |
| Full Name Test    | 05050500582                       | 08/12/2014                                | 15/09/2014                  | 202.14.00015.40 | 202.14.00014.39                              |
| Albertine Josepha | 70030817014                       | 04/12/2014                                | 01/09/2014                  | 202.14.00001.26 |                                              |
| Albertine Josepha | 70030817014                       | 04/12/2014                                | 01/09/2014                  | 202.14.00002.27 |                                              |
| Albertine Josepha | 70030817014                       | 04/12/2014                                | 01/09/2014                  | 202.14.00003.28 |                                              |
| Albertine Josepha | 70030817014                       | 05/12/2014                                | 01/11/2014                  | 202.14.00004.29 |                                              |
| Albertine Josepha | 70030817014                       | 05/12/2014                                | 01/09/2014                  | 202.14.00005.30 |                                              |
| Albertine Josepha | 70030817014                       | 05/12/2014                                | 01/09/2014                  | 202.14.00006.31 |                                              |
| Albertine Josepha | 70030817014                       | 05/12/2014                                | 01/11/2014                  | 202.14.00007.32 |                                              |
| Albertine Josepha | 70030817014                       | 05/12/2014                                | 01/09/2014                  | 202.14.00008.33 |                                              |

Door te klikken op de knop "Export – csv", heeft de gebruiker de mogelijkheid om een .CSV bestand te openen en op te slaan (ORTHOPRIDE-export-<datum van de export>.csv)

Gegevens in het Excel bestand (de titel van de kolommen is in het Engels in het bestand)

- 1. patiënt (naam en voornaam)
- 2. Identificatienummer
- 3. Geboortedatum
- 4. Opnamedatum (Lege kolom niet van toepassing bij ORTHOpride)
- 5. Implantatiedatum
- 6. Naam en voornaam van de implanterend arts
- Ontslagdatum (levend of overleden) (Lege kolom niet van toepassing bij ORTHOpride)
- 8. Aanvraagdatum
- 9. Registratiecode
- 10. Registratiecode van de gecorrigeerde aanvraag (voorlaatste aanvraag)
- 11. Verstrekkingsnummer (Lege kolom niet van toepassing bij ORTHOpride)
- 12. Implantatiedatum (bijkomende procedure) (Lege kolom niet van toepassing bij ORTHOpride)
- 13. Naam en voornaam van de implanterend arts (bijkomende procedure) Lege kolom niet van toepassing bij ORTHOpride)
- 14. Implantatiedatum (bijkomende procedure) Lege kolom niet van toepassing bij ORTHOpride)
- 15. Naam en voornaam van de implanterend arts (bijkomende procedure) Lege kolom niet van toepassing bij ORTHOpride)
- 16. Implantatiedatum (bijkomende procedure) Lege kolom niet van toepassing bij ORTHOpride)
- 17. Naam en voornaam van de implanterend arts (bijkomende procedure) Lege kolom niet van toepassing bij ORTHOpride)
- 18. Etc...

#### C) <u>REGISTRATIE gedeelte</u>

Elke lijst bevat registraties van patiënten. De lijsten laten de gebruiker toe het statuut van de registratie te kennen en daardoor, de acties die nog moeten ondernemen worden voor deze registratie.

Bij de eerste raadpleging van de toepassing, zijn deze lijsten leeg. Ze zijn ook leeg wanneer er geen enkele registratie openstaat.

#### 1. Lijst « Registraties in opmaak »

Het statuut van een registratie dat kan verschijnen in deze lijst (zie lijst hieronder van de statuten van een registratie) =

- "Registratie in opmaak": de registratie is reeds gestart door de implanterend specialist of door de administratief medewerker (of ziekenhuisapotheker), maar noch het medisch gedeelte, noch (eventueel) het implantaatgedeelte is volledig.

Door te klikken op het icoon vordt de hoofdpagina van de registratie onmiddellijk getoond op het scherm.

#### 2. Lijst « Registraties in opmaak » (Implantaatgedeelte te vervolledigen)

Statuut van een registratie die kan verschijnen in deze lijst (zie lijst hieronder van de statuten van een registratie) =

"Registratie in opmaak (Implantaatgedeelte te vervolledigen)": de registratie is reeds gestart door de implanterend specialist of door de administratief medewerker (of ziekenhuisapotheker), en het medisch gedeelte is volledig, (het implantaatgedeelte moet nog vervolledigd worden<sup>1</sup>).

Door te klikken op het icoon wordt de hoofdpagina van de registratie onmiddellijk getoond op het scherm.

#### 3. Lijst « Registraties in opmaak » (Medisch gedeelte te vervolledigen)

Statuut van een registratie die kan verschijnen in deze lijst (zie lijst hieronder van de statuten van een registratie) =

 "Registratie in opmaak (Medisch gedeelte te vervolledigen)": de registratie is reeds gestart door de implanterend specialist of door de administratief medewerker (of ziekenhuisapotheker), en het implantaatgedeelte is volledig, (het medisch gedeelte moet nog vervolledigd worden).

Door te klikken op het icoon ewordt de hoofdpagina van de registratie onmiddellijk getoond op het scherm.

<sup>&</sup>lt;sup>1</sup> Eventueel door de apotheek – volgens de interne organisatie binnen het ziekenhuis

#### 4. Lijst « Registraties klaar voor validatie »

Statuut van een registratie die kan verschijnen in deze lijst (zie lijst hieronder van de statuten van een registratie) =

"Registratie klaar voor validatie": de registratie is volledig. Enkel de specialist kan valideren. Een registratie die het statuut "klaar voor validatie" heeft blijft in deze lijst zolang een ondertekenaar de registratie niet gevalideerd heeft in Qermid©.

Door te klikken op het icoon vordt het overzicht van de registratie onmiddellijk getoond op het scherm.

Opmerking: Een administratief medewerker (of een ziekenhuisapotheker) die registreert namens één of meerdere geneesheren, zal hier alle open registraties van zijn specialisten zien.

## IV. <u>De patiëntenfiche</u>

#### 1. Een fiche creëren

- 1.1. <u>Een fiche voor een Belgische patiënt creëren via het rijksregisternummer</u>
- 1.1.1. De persoonsgegevens van de Belgische patiënt zijn beschikbaar

| Hieronder kunt u de pati<br>Indien u een nieuwe opz | Informatie <ul> <li>Hieronder kunt u de patiënt terugvinden voor het opgegeven rijksregisternummer 70010199960. Indien u de patiënt wenst aan te maken, klik op de knop "Patiënt aanmaken".</li> <li>Indien u een nieuwe opzoeking wenst uit te voeren, klik op de link "Terug naar de vorige pagina".</li> </ul> |                                                             |   |  |  |  |  |  |
|-----------------------------------------------------|----------------------------------------------------------------------------------------------------|-------------------------------------------------------------|---|--|--|--|--|--|
| Aanmaken van een Belgis                             | sche patiënt                                                                                                    |                                                             |   |  |  |  |  |  |
| Authentieke Gegevens                                | Rijksregisternummer<br>Naam<br>Voornaam<br>Geboortedatum<br>Geslacht                                                                                                    | 700101-999.60<br>MAWET<br>VIVIAN<br>01/01/1970<br>Mannelijk |   |  |  |  |  |  |
| Terug naar de vorige pagina                         |                                                                                                    | Patient Aanmaker                                            | n |  |  |  |  |  |

De persoonsgegevens van de patiënt (naam, voornaam, geboortedatum en geslacht) behorende bij het gezochte nummer worden opgehaald uit het nationaal register en weergegeven op het scherm. Deze gegevens kunnen niet worden gewijzigd.

#### 1.1.2. De persoonsgegevens van de Belgische patiënt zijn niet beschikbaar

| Opgelet • Het is momenteel technisch niet mogelijk om o<br>tijdstip worden vergeleken met de officiële geg | le persoonsgegevens op te v<br>evens van de persoon en ev | vragen. Gelieve de correcte naam en voornaam zelf aan te vullen. Deze zullen alsnog op een later<br>rentueel automatisch worden verbeterd. |
|----------------------------------------------------------------------------------------------------|-----------------------------------------------------------|----------------------------------------------------------------------------------------------------|
| Authentieke Gegevens<br>Rijksregisternummer<br>Naam *<br>Voornaam *<br>Geboortedatum<br>Geslacht           | 300107-111.25<br>                                         | * Verplicht veld                                                                                                    |
| Adres<br>Straat *<br>Nummer *<br>Bus<br>Postcode *                                                         |                                                           | * Verplicht veld                                                                                                    |
| Gemeente *<br>Land *<br>Terug naar de vorige pagina                                                        | Ander                                                     | Patient Aanmaken                                                                                                    |

#### [a] Gegevens van de patiënt (opzoeking via het rijksregisternummer)

Die gegevens (geboortedatum en geslacht) worden afgeleid uit het INSZ-nummer en moeten dus niet worden ingevoerd. Alleen de naam en de voornaam moeten verplicht worden ingevoerd. Deze gegevens kunnen na het creëren niet meer worden gewijzigd. De gegevens wél automatisch worden bijgewerkt van zodra er toegang is tot het nationaal rijksregister.

#### [b] Adres

Het adres van de patiënt is verplichte informatie. Een lijst met enkele landen wordt voorgesteld:

- Duitsland
- België
- Spanje
- Frankrijk
- Italië
- Luxemburg
- Nederland
- Verenigd Koninkrijk
- Zwitserland
- Andere

Het adres kan worden gewijzigd via de link "Adres wijzigen" indien het niet gelukt is om de persoonsgegevens van de patiënt te raadplegen via het nationaal rijksregister. Nadat de persoonsgegevens bijgewerkt zijn vanuit het nationaal rijksregister is het niet meer mogelijk deze gegevens aan te passen. De link "Adres wijzigen" zal dus niet meer beschikbaar zijn.

#### 1.2. <u>Een fiche voor een Belgische patiënt creëren via zoekcriteria voor de patiënt</u>

Als na een opzoeking via de criteria van de patiënt de door u gezochte Belgische patiënt niet in de resultatenlijst staat, kunt u altijd een nieuwe fiche creëren.

|                             |                                | L                             |
|-----------------------------|--------------------------------|-------------------------------|
| Terug naar de vorige pagina | <br>Belgische patiënt aanmaken | Buitenlandse patiënt aanmaken |

U moet eerst het rijksregisternummer van de belgische patiënt ingeven.

| Patiënt Criteria            | INSZ * 99.99.99.99.99 | * Verplicht veld |
|-----------------------------|-----------------------|------------------|
| Terug naar de vorige pagina |                       | Zoeken           |

#### 1.2.1. De persoonsgegevens van de Belgische patiënt zijn beschikbaar

Zie hierboven.

#### 1.2.2. <u>De persoonsgegevens van de Belgische patiënt zijn niet beschikbaar</u>

Zie hierboven.

#### 1.3. <u>Een fiche voor een buitenlandse patiënt creëren via zoekcriteria voor de patiënt</u>

Als na een opzoeking via de criteria van de patiënt de door u gezochte buitenlandse patiënt niet in de resultatenlijst staat, kunt u altijd een nieuwe fiche creëren.

| g naar de vorige pagina            |                                                |              | -Solgische paliënt aanmake | Buitenlandse patiënt aanma | ken |
|------------------------------------|------------------------------------------------|--------------|----------------------------|----------------------------|-----|
|                                    |                                                |              |                            |                            |     |
| nmaken van een Buitenlandse patiën | t                                              |              |                            |                            |     |
|                                    |                                                |              |                            |                            |     |
| Authentieke Gegevens               |                                                |              |                            |                            |     |
| Admenticke Oegevens                |                                                |              |                            | * Vorplicht vo             |     |
| Naam *                             | Bond                                           |              |                            | verpriciti ver             | а   |
| Voornaam *                         | James                                          |              |                            |                            |     |
| Geboortedatum *                    |                                                | "dd/MM/yyyy" |                            |                            |     |
| Geslacht *                         | <sup>C</sup> Mannelijk <sup>C</sup> Vrouwelijk |              |                            |                            |     |
| Identificatienummer *              |                                                |              |                            |                            |     |
| Adres                              |                                                |              |                            |                            |     |
|                                    |                                                |              |                            | * Vernlicht vel            | d   |
| Straat *                           |                                                |              |                            | verpilent ver              |     |
| Nummer *                           |                                                |              |                            |                            |     |
| Bus                                |                                                |              |                            |                            |     |
| Postcode *                         |                                                |              |                            |                            |     |
| Gemeente *                         |                                                |              |                            |                            |     |
| Land *                             | Selecteer een land                             |              |                            |                            |     |
|                                    |                                                |              |                            |                            |     |
| Ferura naar de vorige nagina       |                                                |              |                            |                            |     |

#### [a] Gegevens van de buitenlandse patiënt (opzoeking via criteria)

De volgende gegevens moeten verplicht worden ingevoerd: de naam, voornaam en het buitenlands identificatienummer, de geboortedatum en het geslacht. Die gegevens kunnen na het creëren van de fiche niet meer worden gewijzigd.

#### [b] Adres

Zie hierboven.

Het adres kan altijd worden gewijzigd via de link "Adres wijzigen" op de patiëntenfiche.

#### 2. <u>De patiëntenfiche</u>

Eens de patiënt in het systeem geregistreerd is, verschijnt het volgende scherm:

| Patiënt John Smith        |                                                  |                                                                                    |                       |                 |                     |
|---------------------------|--------------------------------------------------|------------------------------------------------------------------------------------|-----------------------|-----------------|---------------------|
| Authentieke Gegevens      | Norm                                             | John Smith                                                                         |                       |                 | Sluit deze fiche    |
|                           | Adres                                            | Rue des tilleuls 25<br>1000 Bruxelles<br>België<br>Adres wijzigen<br>790522-001.63 | (b)                   |                 | <b>(</b> a)         |
|                           | Rijksregisternummer<br>Geboortedatum<br>Geslacht | 22/05/1979<br>Mannelijk                                                            |                       |                 |                     |
|                           |                                                  |                                                                                    |                       |                 |                     |
| + Historiek Orthopride V1 | +                                                | (c)                                                                                |                       |                 |                     |
| Ingrepen Orthopride V2    |                                                  |                                                                                    |                       |                 |                     |
|                           |                                                  | 10 💌 🗆 <                                                                           | Resultaat 0 - 0 van 0 | > >1            |                     |
| INGREEPDATUM              |                                                  | INGREEP TYPE                                                                       |                       | REGISTRATIECODE |                     |
| Geen resultaat            |                                                  |                                                                                    |                       |                 |                     |
|                           |                                                  |                                                                                    |                       |                 |                     |
|                           |                                                  |                                                                                    |                       |                 |                     |
|                           |                                                  |                                                                                    |                       | (d)             | Registratie ingeven |

Verschillende functionaliteiten worden aangeboden:

(a) De fiche van de patiënt sluiten. In dat geval keert u terug naar de homepagina.

(b) Het adres van de patiënt bijwerken. De link « Adres wijzigen » is enkel aanwezig indien het adres niet voorkomt in het nationaal rijksregister.

(c) De historiek van een patiënt raadplegen. Door te klikken op « + Historiek Orthopride V1 », wordt een overzicht van de gevalideerde registraties beschikbaar gesteld enkel en alleen als de patiënt geregistreerd werd in ORTHOpride V1.

(d) « Registratie ingeven »: als u op die knop klikt, komt u op de startpagina van een registratie terecht.

## V. <u>Een ingreep registreren</u>

De toepassing QERMID®Orthopride laat toe een procedure van de heup en de knie te registreren.

## 1. <u>Startpagina</u>

| Registratie - Algemene informatie                                           |                                                                                                    |
|-----------------------------------------------------------------------------|----------------------------------------------------------------------------------------------------|
| Algemene informatie<br>Datum ingreep *<br>Lichaamsdeel *<br>Type aanvraag * | * Verplicht veld  dd/mm/yyyy  Kies een type   for Ingreep met implantaat  for Ingreep zonder implantaat |
| Terug                                                                       | Registratie starten                                                                                     |

#### Principes

Wanneer u klikt op de knop « registratie starten", worden de volgende regels gecontroleerd:

- Alle vereiste velden zijn aanwezig.
- De ingevulde datum moet vroeger of gelijk zijn aan de datum van vandaag.
- De ingevulde datum moet later of gelijk zijn aan de datum 01/07/2014.
- Als de patiënt overleden is (informatie komt uit het rijksregister), moet de ingevulde datum groter of gelijk zijn aan de overlijdensdatum van de patiënt.

Als de regels gerespecteerd zijn, komt u op de hoofdpagina van de toevoeging van een registratie.

Opgelet : de schermen, de gevraagde informatie en vervolgens de controles worden bepaald door de informatie die dit scherm bevat. Bijgevolg, is het niet mogelijk om deze gegevens te wijzigen tijdens de registratie.

U kunt altijd de registratie in opmaak schrappen (zolang deze niet gevalideerd werd) en een nieuwe beginnen.

## 2. <u>Hoofdpagina</u>

| Registratie - Hoofdpagina | a                                       | (a) Registratie verwijderen |
|---------------------------|-----------------------------------------|-----------------------------|
| Algemene informatie       | Ingevoerde gegevens op de vorige pagina | 1                           |
| Implantaatgegevens        |                                         | 2                           |
| Medische gegevens         |                                         | 3                           |
| Terug                     | (b)                                     | (C) Overzicht               |

De hoofdpagina is bestaat uit:

- (Maximum<sup>2</sup>) 3 delen:

(1) Het deel « Algemene informatie » dat de informatie bevat ingegeven op de vorige pagina.
(2) Het deel « Implantaatgegevens » dat toelaat om informatie in te geven over het gebruikte materiaal tijdens de procedure. Dit deel kan vervolledigd worden door de apotheek.
(3) Het deel « Medische gegevens » dat toelaat om medische informatie in te geven onder de vorm van een reeks van invulschermen.

- 3 acties :
  - (a) De link « Registratie verwijderen » een bevestiging wordt vooraf gevraagd.
  - (b) De link « Terug » leidt de gebruiker terug naar de patiëntenfiche.
  - (c) De knop « Overzicht » leidt de gebruiker terug naar de samenvatting van de registratie. De finale validatie is beschikbaar op dit scherm wanneer alle onderdelen gevalideerd zijn.

De status van deel (2) en (3) wordt weergegeven op de hoofdpagina:

- Als er nog niets ingevuld werd: wordt geen enkel statuut weergegeven en is de link « Toevoegen » beschikbaar
- Als het ingeven gestart is maar nog niet beëindigd: wordt het statuut « in opmaak » weergegeven en is de link « Vervolledigen » beschikbaar

1 Les données implant sont en cours d'encodage.

 Als het ingeven beëindigd is: wordt het statuut « Voltooid » weergegeven en is de link "Wijzigen" beschikbaar.

L'encodage des données médicales est terminé.

<sup>&</sup>lt;sup>2</sup> Bij een « Ingreep zonder implantaat », is het deel « Implantaatgegevens » niet aanwezig

# 3. <u>Implantaatgegevens</u>

| Implantaatgegevens                               | (a) Naar de databank NOTIFICATIE o                                                                    |
|--------------------------------------------------|----------------------------------------------------------------------------------------------------|
| Implantaat met notificatiecode Notificatiecode * | * Verplicht veld<br>Zoeken                                                                            |
| Implantaat zonder notificatiecode                |                                                                                                    |
| Categorie *<br>Type *<br>Productnaam *           | <ul> <li>C Op maat</li> <li>C Zonder CE-markering</li> <li>C Andere</li> <li>Kies een type</li> </ul> |
| Fabrikant *<br>Distributeur *<br>Beschrijving    |                                                                                                    |
|                                                  | 255 Overblijvende karakters                                                                           |
| Bijkomende informatie                            | 3<br>500 Overblijvende karakters                                                                      |
| Implantaat met notificatiecode                   |                                                                                                    |
| NOTIFICATIECODE : REFERENTIECODE CL              |                                                                                                    |
| ÷<br>Geen resultaat                              |                                                                                                    |
| Implantaat zonder notificatiecode                |                                                                                                    |
|                                                  | 10 K < Resultaat 0 - 0 van 0 > > 1 2*                                                                 |
| CATEGORIE : TYPE                                 | : PRODUCTNAAM :                                                                                       |
| Geen resultaat                                   |                                                                                                    |
| Terug (b)                                        | (C) Later vervolledigen Voltooien                                                                     |
|                                                  | (d)                                                                                                   |

De pagina "Implantaatgegevens" bestaat uit:

- 3 delen:
  - (1) Deel « Implantaat met notificatiecode» dat toelaat om, in de authentieke bron<sup>3</sup>, de gegevens van een implantaat via zijn notificatiecode op te zoeken. Een pagina met gegevens van het implantaat wordt getoond aan de gebruiker met een knop « Toevoegen". Een keer de toevoeging is bevestigd, bevindt het implantaat zich automatisch in de lijst en is het automatisch opgeslagen.
  - (2) Deel « Implantaat zonder notificatiecode » dat toelaat om de informatie over het materiaal gebruikt tijdens de procedure manueel in te geven. Dit deel wordt enkel en alleen gebruikt als het implantaat niet over een notificatiecode beschikt. Een keer toegevoegd, bevindt het implantaat zich automatisch in de lijst (2\*) en is het automatisch opgeslagen.
  - (3) Deel « Bijkomende informatie » dat toelaat om alle informatie die geacht wordt nuttig te zijn en die betrekking heeft op het deel « Implantaatgegevens" in het algemeen. Opgelet, dit deel wordt enkel opgeslagen wanneer de gebruiker op de link ( c ) of de knop (d) klikt.
- 4 acties :
  - (a) De link « Naar de databank NOTIFICATIE gaan » stuurt door naar de website van het RIZIV<sup>4</sup> en laat de gebruiker toe de database NOTIFICATIE te consulteren om de notificatiecode van het implantaat terug te vinden.
  - (b) De link « Terug » stuurt de gebruiker terug naar de hoofdpagina van de registratie. Opgelet, elk gegeven ingegeven in deel (2) zonder te klikken op de knop "Toevoegen" is verloren. Idem voor deel (3), als er voordien ook niet opgeslagen werd (via (c) of (d)).
  - (c) De link « Later vervolledigen » laat de gebruiker toe zijn registratie later verder aan te vullen. De ingegeven gegevens van deel (3) worden bewaard (de implantaten die zich bevinden zich in de lijsten (1\*) en (2\*) en zijn automatisch opgeslagen.)
  - (d) De knop « Voltooien » laat toe om aan het systeem te laten weten dat alle implantaatgegevens ingegeven werden. (Minimum, een implantaat met of zonder notificatiecode werd ingegeven)

De vereiste velden worden aangeduid door (\*)

In de lijsten (1\*) en (2\*) is het steeds mogelijk om een implantaat te wijzigen of te schrappen via de iconen:

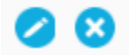

<sup>&</sup>lt;sup>3</sup> Authentieke bron van Implanteerbare Medische Hulpmiddelen

<sup>&</sup>lt;sup>4</sup> https://www.inami.fgov.be/webprd/appl/pimplants/PublicationList.aspx

## 4. <u>Medische gegevens</u>

## 4.1 Startpagina

| Registratie - Algemene informatie      |                                                                                |   |
|----------------------------------------|--------------------------------------------------------------------------------|---|
| Aanvullende informatie over de ingreep |                                                                                |   |
|                                        | * Verplicht veld                                                               | 1 |
| Zijde *                                | C Links<br>C Rechts                                                            |   |
| Type ingreep *                         | C Primaire procedure<br>C Revisie met nieuwe prothese<br>C Resectie met spacer |   |
| Indien revisie - de hoeveelste *       | Kies een order                                                                 |   |
| Terug                                  | Voortzetten                                                                    |   |

De inhoud van dit scherm verschilt naar gelang het aanvraagtype (procedure met of zonder implantaat) en het deel van het lichaam.

Het is noodzakelijk om dit scherm te vervolledigen vooraleer verder te gaan.

Opgelet: de schermen, de verder gevraagde informatie en de controles zijn gebaseerd op de informatie opgenomen in dit scherm. Daardoor is het niet mogelijk om deze gegevens te wijzigen tijdens het registreren van de gegevens in het deel "Medische gegevens".

U kunt steeds het deel « Medische gegevens" schrappen tijdens de opmaak van de registratie en een nieuwe registratie beginnen.

#### 4.2 Algemene voorstelling

De configuratie hierna is dezelfde voor elke pagina van het registratieproces van het deel « Medische gegevens ».

| Patiënt : test zorro (1)                                  |                  |                        |                     |
|-----------------------------------------------------------|------------------|------------------------|---------------------|
| Medische gedeelte / Primaire procedure / Knie / Links (2) | (a)              | Verv                   | vijder dit gedeelte |
| Patiënt informatie                                        |                  | Medische gedeelte      |                     |
|                                                           | * Verplicht veld | Patiënt informatie     | ۲                   |
|                                                           |                  | Interventie-informatie | $\bigcirc$          |
| In te vullen gegevens                                     |                  | Prothese informatie    |                     |
|                                                           |                  | Implantaat             |                     |
|                                                           |                  | Andere gegevens        |                     |
|                                                           |                  |                        |                     |
|                                                           | _                |                        | (4)                 |
| Vorige (b) (C) Later vervolledit                          | ien Volgende     |                        |                     |
|                                                           | 1                |                        |                     |
|                                                           | (d)              |                        |                     |

Behalve de startpagina is elke pagina van het deel « Medische gegevens" samengesteld uit:

- (1) De naam van de patiënt voor wie een procedure ingegeven wordt
- (2) Een samenvatting van de ingegeven informatie op de startpagina
- (3) De ingegeven gegevens

1

- (4) Een menu met verschillende mogelijke symbolen:
  - = stap volledig en correct uitgevoerd
  - stap in opmaak
    - = onvolledige stap (verplicht veld niet aanwezig in de stap)
    - = volgende stap
    - = blokkerende stap

- (a) De link « Verwijder dit gedeelte» laat toe om het deel « Medische gegevens » te schrappen (zelfs als deze beëindigd is)
- (b) De link « Vorige » laat toe om terug te keren naar de vorige pagina. Opgelet, elk gegeven dat ingevoerd werd in deel (3) zonder vooraf te bewaren (via (c) of (d)) is verloren.
- (c) De link « Later vervolledigen » laat de gebruiker toe om later de registratie later verder aan te vullen. De ingegeven gegevens van deel (3) worden bewaard.
- (d) De link « Volgende » laat de gebruiker toe om naar de volgende pagina te gaan. De ingegeven gegevens van deel (3) worden bewaard.

Opgelet, een vereist gegeven kan eventueel de overgang naar de volgende pagina bepalen. Als het gegeven niet aanwezig is, blijft de gebruiker bijgevolg geblokkeerd op de pagina en wordt verwittigd:

Maak een keuze (dit is nodig om naar de volgende pagina te gaan).

(d\*) In de laatste stap wordt de knop "Volgende" vervangen door de knop "Voltooien", die toelaat om door te geven aan het systeem dat de medische gegevens ingegeven en gevalideerd werden.

 Vorige
 Later vervolledigen
 Voltooien

 Image: Constraint of the second second se

## 5. <u>Overzicht van een registratie</u>

Dit deel geeft u een overzicht van de verschillende ingegeven gegevens met de mogelijkheid om de registratie te beëindigen.

#### 5.1. De registratie beëindigen

Als alle verplichte informatie van een ziekenhuisopname is ingevuld, kan u de registratie voltooien volgens uw hoedanigheid.

Opgelet: de delen « Medische gegevens » en (eventueel) « Implantaatgegevens (enkel ingeval van "procedure zonder implantaat") moeten gevalideerd worden (= ingave is voltooid)

Indien u administratief medewerker of ziekenhuisapotheker bent, kunt u de registratie aanduiden als volledig via de knop « Klaarzetten». De arts-specialist zal de registratie dan moeten valideren.

Terug

Klaarzetten

Als u geneesheer-specialist bent, kan u alle ingevoerde gegevens valideren en die registratie ter beschikking stellen (voor het raadplegen ervan) via de knop « Registratie bevestigen »:

Terug

Registratie bevestigen

# VI. <u>Een registratie raadplegen</u>

Dankzij de functie « Een patiënt opzoeken" op de onthaalpagina, wanneer de patiënt reeds bestaat in het systeem, verschijnt de betrokken patiëntenfiche op het scherm.

| Authentieke Gegevens<br>Naar<br>Adres | test zorro<br>Av. Boulevard 1<br>2. Germid City |                  | Sluit deze fiche        |
|---------------------------------------|-------------------------------------------------|------------------|-------------------------|
| Naam<br>Adres                         | test zorro<br>Av. Boulevard 1<br>2 Germid City  |                  | <u>Sluit deze fiche</u> |
| Adres                                 | Av. Boulevard 1<br>2 Qermid City                |                  |                         |
|                                       | Ander<br>Adres wiizigen                         |                  |                         |
| Identificatienumme                    | zorro1979                                       |                  |                         |
| Geboortedatum                         | 25/12/1979                                      |                  |                         |
| Geslach                               | Mannelijk                                       |                  |                         |
|                                       |                                                 |                  |                         |
|                                       |                                                 |                  |                         |
|                                       |                                                 |                  |                         |
| + Historiek Orthopride V1             |                                                 |                  |                         |
|                                       |                                                 |                  |                         |
| Ingrepen Orthopride V2                |                                                 |                  |                         |
|                                       | 10 💌 🖂 Resultaat 1 - 2 va                       | an 2 >>          |                         |
| INGREEPDATUM                          | INGREEP TYPE                                    | REGISTRATIECODE  |                         |
| 01/01/2015                            | Knie / Primaire procedure / Links               | 201.15.000004.06 | 0                       |
| 01/07/2014                            | Heup                                            |                  | 08                      |
|                                       |                                                 |                  |                         |
|                                       |                                                 |                  |                         |
|                                       |                                                 |                  |                         |
|                                       |                                                 |                  | Registratie ingeven     |

Het deel « Historiek Orthopride V1 » geeft een overzicht van alle registraties gelinkt aan deze patiënt die ingegeven werden in ORTHOpride V1. De historiek is beschikbaar door te klikken op + Historiek Orthopride V1

De gepubliceerde registraties kunnen geconsulteerd worden via het icoon

Het deel « Ingrepen Orthopride V2 » geeft een overzicht van alle registraties gelinkt aan deze patiënt:

de registraties die reeds gepubliceerd werden kunnen enkel geconsulteerd worden via het icoon

Opmerking: Een registratie in opmaak is enkel zichtbaar door de arts-specialist en zijn administratief medewerkers (ziekenhuisapothekers inbegrepen)

De andere artsen-specialisten hebben enkel toegang tot de gepubliceerde registraties.

Herinnering: een gepubliceerde registratie kan onmiddellijk geconsulteerd worden door een opzoeking via zijn registratiecode op de onthaalpagina.

#### VII. Een registratie vervolledigen

#### Op het niveau van de onthaalpagina 1.

Herinnering: Via de lijsten (zie punt III.C) is een registratie in opmaak onmiddellijk beschikbaar.

#### 2. Op het niveau van de patiëntenfiche

Als, wanneer u bezig bent met het ingeven van een registratie, u klikt op de knop "Terug", beschikbaar op de hoofdpagina, kunt u deze registratie steeds terug openen en vervolledigen.

Deze registratie in opmaak is beschikbaar op de patiëntenfiche.

Voorbeeld:

| Ingrepen Orthopride V2 |              |                         |    |
|------------------------|--------------|-------------------------|----|
|                        | 10 🔳 🔣 K Res | sultaat 1 - 1 van 1 💦 🖂 |    |
| INGREEPDATUM           | INGREEP TYPE | REGISTRATIECODE         |    |
| 01/07/2014             | Knie         |                         | 00 |
|                        |              |                         |    |

Als u, op deze pagina, kies t om een nieuwe registratie toe te voegen wanneer er reeds een registratie in opmaak is, verschijnt de volgende boodschap:

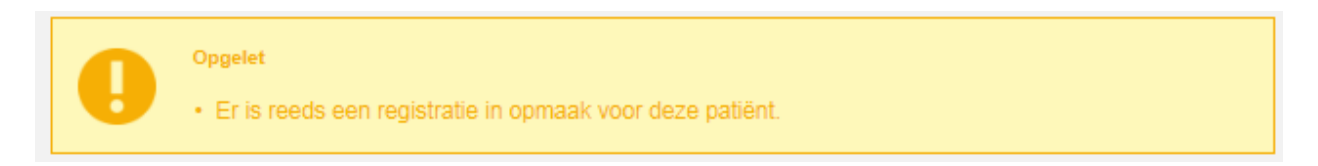

In het deel « Ingrepen Orthopride V2 », onderscheidt de te vervolledigen registratie zich door de volgende elementen:

🖉 <sub>en</sub> 😆

twee iconen zijn geschikbaar, namelijk

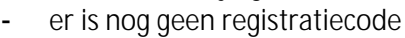

Enkel de specialist (of zijn administratief medewerkers) kunnen de registratie bekijken en aanvullen via

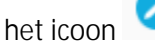

De vroeger ingebrachte gegevens kunnen steeds gewijzigd worden en, zelfs als het deel dat deze gegevens bevat als gevalideerd beschouwd werd (= registratie voltooid).

#### 3. Niveau registratie

Herinnering: Als, wanneer u een deel van de registratie ingeeft, u klikt op de link "Later vervolledigen", kunt u altijd de registratie opnieuw hervatten en ze vervolledigen. De gegevens die eerder ingegeven werden zijn bewaard in het systeem. Deze registratie in opmaak is beschikbaar op de hoofdpagina van de registratie.

Opmerking : Wanneer een registratie in opmaak is voor een patiënt, kan geen enkele andere gebruiker een registratie toevoegen voor dezelfde patiënt: de patiëntenfiche kan niet gewijzigd worden zolang de implanterend specialist of één van zijn administratief medewerkers de registratie niet verstuurd of verwijderd heeft.

## VIII. Een registratie verwijderen

#### 1. Niveau patiëntenfiche

De functie « Registratie verwijderen » is enkel beschikbaar op de patientenfiche voor registraties die in opmaak is.

Voorbeeld :

| Ingrepen Orthopride V2 |                                   |                  |    |
|------------------------|-----------------------------------|------------------|----|
|                        | 10 💽 🛛 K K Resultaat 1 - 2 van 2  | X                |    |
| INGREEPDATUM           | INGREEP TYPE                      | REGISTRATIECODE  |    |
| 01/01/2015             | Knie / Primaire procedure / Links | 201.15.000004.06 | 0  |
| 01/07/2014             | Heup                              |                  | 08 |
|                        |                                   |                  |    |

Wanneer u klikt op 🕙 verschijnt een overzicht van de reeds ingegeven gegevens op het scherm.

Terug

U kunt hier ofwel de registratie verwijderen, ofwel teruggaan naar de patiëntefiche.

Als u klikt on de knon « « Pegistratie verwijderen", wordt de registratie in onmaak definitief ver

Als u klikt op de knop « « Registratie verwijderen", wordt de registratie in opmaak definitief verwijderd van de lijst van « Ingrepen Orthopride V2 » van deze patiënt

#### 2. Niveau registratie

Herinnering: op de hoofdpagina van een registratie is de link « Deze registratie verwijderen » beschikbaar.

Een bevestiging wordt vooraf gevraagd:

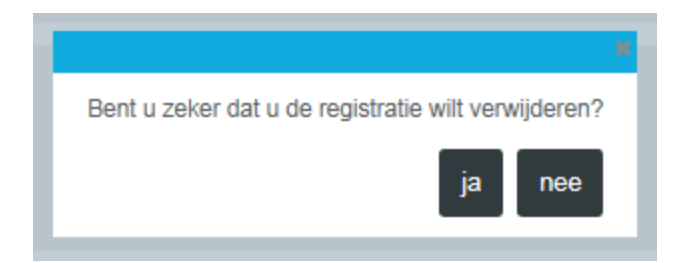

Registratie verwijderen

#### 3. Niveau Deel « Medische gegevens »

Herinnering: Tijdens de registratie van het deel « Medische gegevens » is de link « Verwijder dit gedeelte » beschikbaar op elke pagina. Wanneer u klikt op deze link, verschijnt een bevestigingspagina.

| te          |
|-------------|
| vewijderen? |
| Nee         |
| t           |

Opmerking: Het deel « Medische gegevens » kan altijd verwijderd worden om het even in welk statuut zolang de registratie in zijn geheel niet gevalideerd werd door de geneesheer specialist.

## IX. <u>Correctie van een registratie na validatie</u>

Als een registratie fouten bevat maar reeds gevalideerd werd, is het mogelijk om te corrigeren.

Voorwaarden :

- De correctie is mogelijk voor alle registraties als er geen enkele andere in opmaak is.
- De administratief medewerker of implanterend arts verantwoordelijk voor de procedure kan de correctie aanmaken. Opgelet, als de arts verbonden is aan verschillende ziekenhuizen, moet de arts zeker verbinding maken met het ziekenhuis waar de procedure plaatsgevonden heeft.

Als aan deze voorwaarden voldaan is, is de knop « Wijziging starten » beschikbaar in het overzicht van de registratie (via de patiëntenfiche of via een opzoeking op de registratiecode.

#### Terug

Wijziging starten

Door te klikken op de knop wordt de gebruiker teruggezonden naar de startpagina van een registratie met de vooringevulde gegevens.

| Registratie - Algemene informatie |                                                  |                                                |                                |                   |
|-----------------------------------|--------------------------------------------------|------------------------------------------------|--------------------------------|-------------------|
| Algemene informatie               | Datum ingreep *<br>Lichaamsdeel<br>Type aanvraag | 01/01/2015<br>Knie<br>Implantaat gegevens en m | ddmm/yyyy<br>nedische gegevens | * Verplicht veld  |
| Terug                             |                                                  |                                                |                                | Wijziging starten |

Enkel de datum is wijzigbaar in dit scherm

Door opnieuw te klikken op de knop « Wijziging starten » wordt een te corrigeren kopie opgemaakt van alle gegevens van de aanvraag met de mogelijkheid om alles te wijzigen.

Opmerking: het aantal wijzigingen voor een registratie is onbeperkt.

Zoals in het geval van een eerste aanvraag, moet de correctie eveneens gevalideerd en gesigneerd worden door de arts-specialist. De wijziging heeft dan zijn eigen registratiecode.

De te wijzigen registratie blijft zichtbaar op de patiëntenfiche zolang de correctie niet gevalideerd werd. Hij verschijnt dus niet meer in de lijst van de registraties voor een patiënt eens de correctie gevalideerd werd. De originele registratie en zijn eventuele correcties blijven zichtbaar via hun eigen registratiecode.

In het overzicht van een registratie wordt aangeduid als de registratie gewijzigd werd (een nieuwe versie van de registratie is dus beschikbaar).

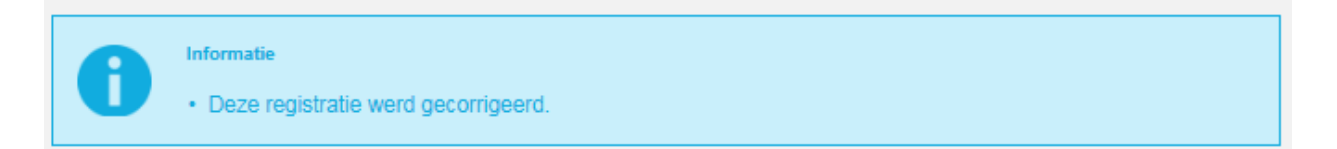

Opgelet: de volgende gegevens kunnen niet via "Correctie na validatie" verbeterd worden:

- De naam, voornaam, geboortedatum, geslacht, rijksregisternummer of identificatienummer van een patiënt.

- Het adres van de patiënt indien dit afkomstig is uit het nationaal rijksregister.

Indien deze gegevens niet corect zijn, gelieve contact op te nemen met het Contact Center eHealth (voor meer informatie over het Contact Center eHealth zie p. 4).